# マインクラフト・サーバー入門

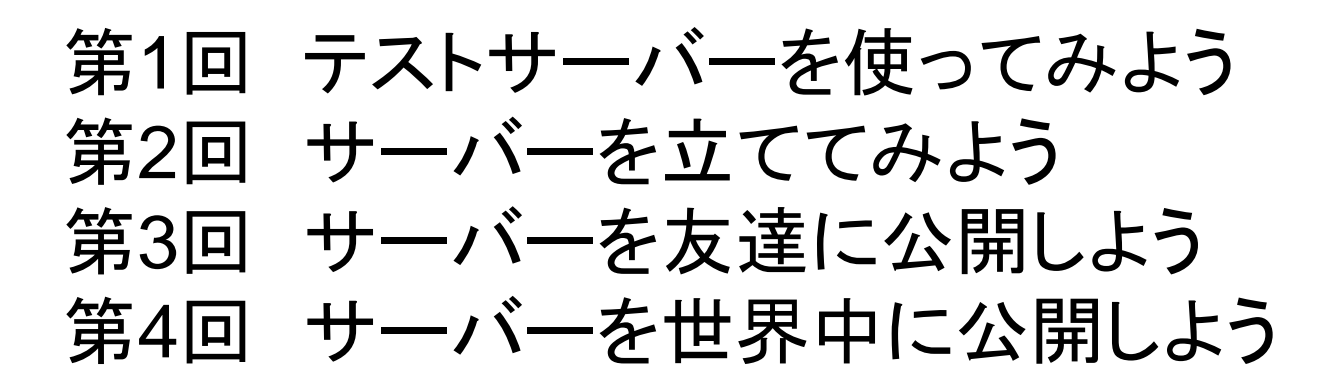

#### 初版2017.06.26 最新2018.08.12 **鎌倉シチズンネット(KCN**)

© 2017-2018 Kamakura Citizens Net All rights reserved

# マインクラフト・サーバー入門

#### 第1回 テストサーバーを使ってみよう

☆PC版Minecraftの購入と準備
 ☆テストサーバーの起動と終了
 ☆プラグイン(WorldEdit)を使ってみよう
 ☆対戦ゲーム(PVP)をしてみよう

#### 初版2017.06.26 最新2018.08.12 鎌倉シチズンネット(KCN)

© 2017-2018 Kamakura Citizens Net All rights reserved

## PC版Minecraftの準備(1)

• <u>PC版(Java版)Minecraftの購入とインストール</u>

アカウントの取得と設定 <a href="https://www26.atwiki.jp/minecraft/pages/1477.html">https://www26.atwiki.jp/minecraft/pages/1067.html</a> 購入方法 <a href="https://www26.atwiki.jp/minecraft/pages/1067.html">https://www26.atwiki.jp/minecraft/pages/1067.html</a> PC版(Java版) Minecraft (ver 1.12.2) は現在、3,000円です。いきなり購入せず、体験版で自分のPCで動作確認してから購入することをお勧めします。

☆Java(実行環境)のインストール

コマンドプロンプトで次のコマンドを入力します。

java -version

次のように表示されればJava 8 がインストールされているので以降の作業は不要です。

java version "1.8.x\_xxx" (xは任意の数字)

上記のように表示されなければ次のサイトからJava 8をダウンロードし、イン ストールします。

https://java.com/ja/download/

#### PC版Minecraftの準備(2)

☆Minecraft (ver 1.12.2)をインストールしてください(テストサーバー側が ver 1.12.2 のため)。インストールが終わったら、Minecraft を起動してワールド を作成した後、Minecraft を終了します。

以降の操作でMinecraftのデータを壊してしまわないように、下記のフォルダを 別の場所にコピー(バックアップ)しておきます。

例: (Windowsの場合)

c:¥Users¥(ユーザ名)¥AppData¥Roaming¥.minecraft

↓ コピー(バックアップ)

c:¥Users¥(ユーザ名)¥AppData¥Roaming¥.minecraft.backup

#### テストサーバーの起動と終了(1)

(1) テストサーバの動作環境

テストサーバーはRaspberry Pi 3(ラズベリーパイ3) という超小型コンピュータの上で動作しています。このコンピュータの上で、Spigot というMinecraft の サーバーが動作しています。

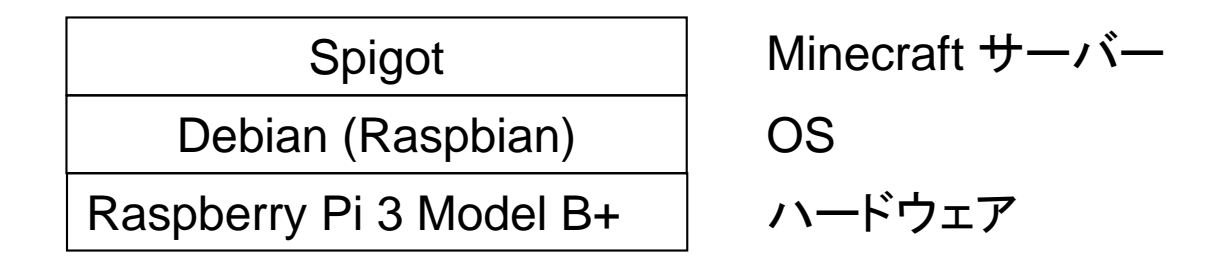

テストサーバーはRaspberry Pi 上で動作しているため、サーバーの運用管理 には、Linux (Debian)のコマンドの知識が若干必要になります。

#### テストサーバーの起動と終了(2)

テストサーバー(Raspberry Pi3)の写真です。

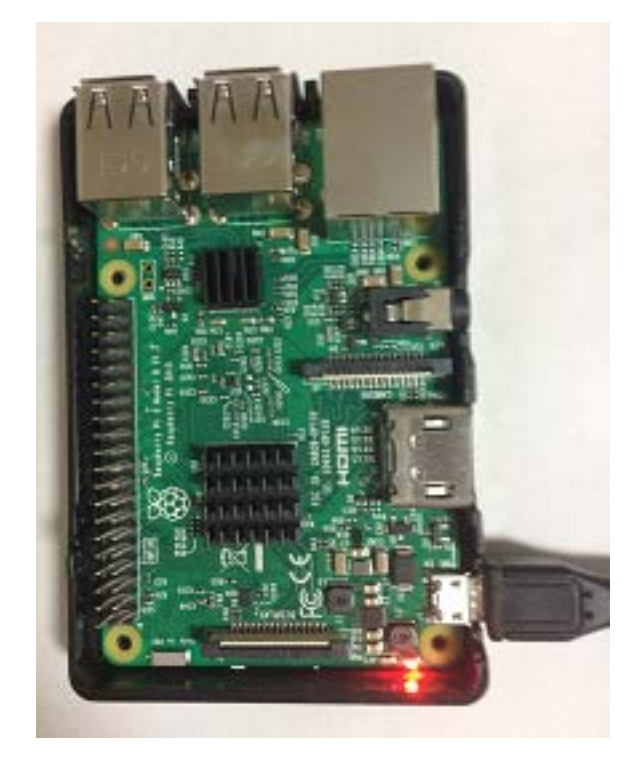

#### テストサーバーの起動と終了(3)

(2) テストサーバ管理のための準備

テストサーバの管理はPC上から行います。このため、PCに次のソフトをインス トールする必要があります。

- ・PuTTY (パティ): リモートターミナルソフト(SSHクライアント)
- ・Cyberduck(サイバーダック): ファイル転送ソフト(SFTPクライアント)

上記ソフトはWindows とMac 共通に使えます。ダウンロードとインストールは下 記のサイトを参考にしてください。

<u>PuTTYのインストール - PuTTYの使い方</u>

・<u>Cyberduck は公式サイトから無料でダウンロードすべし!</u>

#### テストサーバーの起動と終了(4)

(3) PuTTY を起動します

PuTTYの起動画面で次のように指定し、「開く」ボタンを押します。

ホスト名: yoshida3.mydns.jp

ポート: 22

接続タイプ: SSH

```
ウインドウー変換ーリモートの
文字セット: UTF-8
```

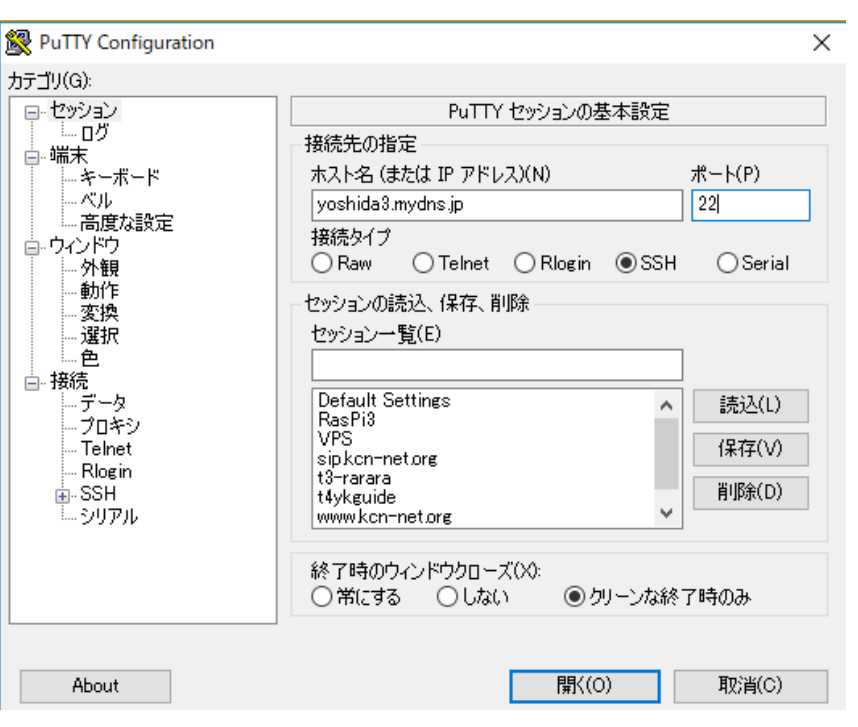

#### テストサーバーの起動と終了(5)

(4) テストサーバーにログインします

「開く」ボタンを押すと次の画面が表示されるので、ユーザ名とパスワード(別途お 知らせします)を入力します。鍵がどうのこうのという画面が表示されたら、OKを 押します。ログインに成功すると次の画面が表示されます。

| _                |                                      | ×                                         |
|------------------|--------------------------------------|-------------------------------------------|
| T 2017           | armv71                               | ^                                         |
| ee soft<br>n the | ware;                                |                                           |
| tent             |                                      |                                           |
|                  |                                      |                                           |
|                  |                                      |                                           |
|                  | T 2017 a<br>ee soft<br>n the<br>tent | — □ T 2017 armv71 ee software; n the tent |

#### テストサーバーの起動と終了(6)

(5) Spigot サーバーを起動します

次のように入力すると、Minecraft (Spigot)のサーバーが起動します。(1分ぐらい時間がかかります。)

\$ cd /home/pi/minecraft\_server\_spigot

\$ sudo ./start.sh

(パスワード入力要求がくるので、ログイン時に指定したパスワードを入力 します。)

起動に成功すると次頁のような画面になります。

#### テストサーバーの起動と終了(7)

#### (6) Spigot サーバーのコンソール画面

| 🗬 pi@raspberrypi: ~                                                                                                    | _         |               | $\times$ |
|----------------------------------------------------------------------------------------------------|-----------|---------------|----------|
| [14:37:35 INFO]: Preparing spawn area: 34%                                                                                      |           |               | ~        |
| [14:37:36 INFO]: Preparing spawn area: 44%                                                                                      |           |               |          |
| [14:37:37 INFO]: Preparing spawn area: 52%                                                                                      |           |               |          |
| [14:37:38 INFO]: Preparing spawn area: 60%                                                                                      |           |               |          |
| [14:37:39 INFO]: Preparing spawn area: 69%                                                                                      |           |               |          |
| [14:37:40 INFO]: Preparing spawn area: 77%                                                                                      |           |               |          |
| [14:37:41 INFO]: Preparing spawn area: 86%                                                                                      |           |               |          |
| [14:37:42 INFO]: Preparing spawn area: 94%                                                                                      |           |               |          |
| [14:37:43 INFO]: Preparing start region for level 2 (Seed: -7)                                                                  | 757026990 | 06073432      | 391      |
| [14:37:44 INFO]: Preparing snawn area: 49%                                                                                      | 0102000   | 0010402       | 007      |
| [14:37:45 INFO]: Preparing spawn area: 46%                                                                                      |           |               |          |
| [14:27:45 INFO]: [WorldEdit] Epshlipg WorldEdit up 1 7:dd00bb]                                                                  | 1         |               |          |
| [14:27:40 INFO]: WEDIE: Using the Bulkit Permissions API                                                                        | 1         |               |          |
| [14.07.40 INFO]. HELLE OSTAS CHE DOKKIC FEHRISSIONS ALL<br>[14.97.47 INFO]. [WarldEdit] Using com sk00g warldedit buddit.       | adaptar   | ingl So       | ino      |
| (14.37.47 INFO). [WORTGEOIC] OSTING COM.SK039.WORTGEOIC.DOKKIC.<br>t ut 12 Di ee the Dukkit edepter                             | auapter   | . IIIIÞI • OÞ | ιςυ      |
| (_vi_iz_n) as the bukkit adapter<br>[14:97:47_INEO]: [CeleyTerniev] Eachliev CeleyTerniev .9_2_2                                |           |               |          |
| [14.07.47 INFO]. [COTOFICAMINS] ENADING COTOFICAMINS V2.0.2<br>[14.07.47 INFO]. [contetement] Forbiten contetement v0.0.1.001   | 10 10 00  |               |          |
| [14:37:47 INFU]: [SCRIPTCRATT] ENADIING SCRIPTCRATT V3.2.1-201<br>[14:07:50 WADN]: [sepistem:ft] sem sticker visioner is set of | 10-12-23  |               |          |
| [14:37:53 WARN]: [SCRIPTCRATT] COW-CHICKER MINISAME IS NOT YET                                                                  | . suppor  | tea in G      | ana      |
| rymod and Urattbukkit                                                                                                    |           |               |          |
| [14:37:57 INFO]: [LunaChat] Enabling LunaChat V2.8.8                                                                            |           |               |          |
| [14:37:58 INFO]: Server permissions file permissions.yml is en                                                                  | npty, igi | noring i      | L I      |
| [14:37:58 INFU]: Done (45.670s)! For help, type "help" or "?"                                                                   |           |               |          |
| [14:37:58 INFU]: [scriptcraft] js-patch setlimeout() test comp                                                                  | plete     |               |          |
|                                                                                                    |           |               | - V      |

この画面でMinecraftのサーバのコマンドをすべて入力することができます。

## テストサーバーの起動と終了(8)

(7) Minecraft サーバーのコマンド一覧

https://www26.atwiki.jp/minecraft/pages/1314.html

よく使うコマンドは次のとおりです。stop コマンドを入力するとサーバーが終了します。

| コマンド                                                     |
|----------------------------------------------------------|
| gamemode <survival creative=""  =""> [プレイヤー名]</survival> |
| gamerule doDaylightCycle false                           |
| gamerule doWeatherCycle flase                            |
| give <プレイヤー名> <アイテムID>                                   |
| op <プレイヤー名>                                              |
| summon <エンティティ名> [ x ] [ y ] [ z ] [ データタグ ]             |
| time set < day   night   >                               |
| stop                                                     |

#### テストサーバーの起動と終了(9)

(8) サーバーの24時間運用

これまでに述べた方法ではPCとサーバの接続が切れると、サーバーが停止してしまいます。screenコマンドを利用するとサーバーの24時間運用が可能です。 ①サーバーの起動時

Spigot サーバーを起動する前に、screen コマンドを入力します。確認メッセー ジが2回表示されるので、空白(スペース)キーを2回押します。その後、Spigot サーバーを起動します。

サーバーとの接続をやめるときは、stopコマンドを入力せず、PuTTYを終了しま す。

②サーバーの再接続時

\$ screen -li

There is a screen on:

xxxx.pts-0.raspberrypi

\$ screen -r xxxx (上に表示されたxxxx と同じ数字を入力します)

(これで元のサーバーの画面に戻ることができます。)

## テストサーバーの起動と終了(10)

#### (9) screen コマンドによる再接続

#### 前頁の xxxx は下記の例では 1199 になっています。

| 🛃 pi@raspberrypi: ~                                                                                                    | —                 |         | $\times$ |
|----------------------------------------------------------------------------------------------------|-------------------|---------|----------|
| login as: IZUMO15<br>IZUMO150yoshida3.mydns.jp's password:<br>Linux raspberrypi 4.9.59-v7+ #1047 SMP Sun Oct 29 12:19:23 GM                                                                                                    | IT 2017           | armv71  | ^        |
| The programs included with the Debian GNU/Linux system are fr<br>the exact distribution terms for each program are described i<br>individual files in /usr/share/doc/#/copyright.                                                                                                    | ree soft<br>n the | tware;  |          |
| Debian GNU/Linux comes with ABSOLUTELY NO WARRANTY, to the ex<br>permitted by applicable law.<br>Last login: Sun Aug 12 14:34:35 2018 from 192.168.1.1<br>\$ screen -li<br>There is a screen on:<br>1199.pts-0.raspberrypi (2018年08月12日 15時44分28秒)<br>1 Socket in /run/screen/S-IZUM015.<br>\$ screen -r 1199 | tent<br>(Dei      | tached) |          |
|                                                                                                    |                   |         | $\sim$   |

#### マルチプレイの開始(1)

• マルチプレイの開始

ー人でMinecraftを遊ぶシングルプレイに対し、マルチプレイは自分以外の人 と同じワールドで遊ぶことを指します。

協力して巨大建造物を造ったり、役割を分担して資材集めを効率化したり、プレイヤーvsプレイヤー(PVP)で競ったりといろいろな楽しみ方があります。

| Minecraft 1.12 |          | ··  | × |
|----------------|----------|-----|---|
|                |          |     |   |
|                |          | EAN |   |
| -              | Hampster |     | - |
|                | ミンガルプレノ  |     | 8 |
|                |          |     |   |
|                |          |     |   |
|                |          |     |   |
| Ø              | 設定 終了    |     |   |
|                |          |     |   |

「マルチプレイ」 を選択します

マルチプレイの開始(2)

マルチプレイを選択すると下記の「マルチプレイで遊ぶ」の画面が表示されます

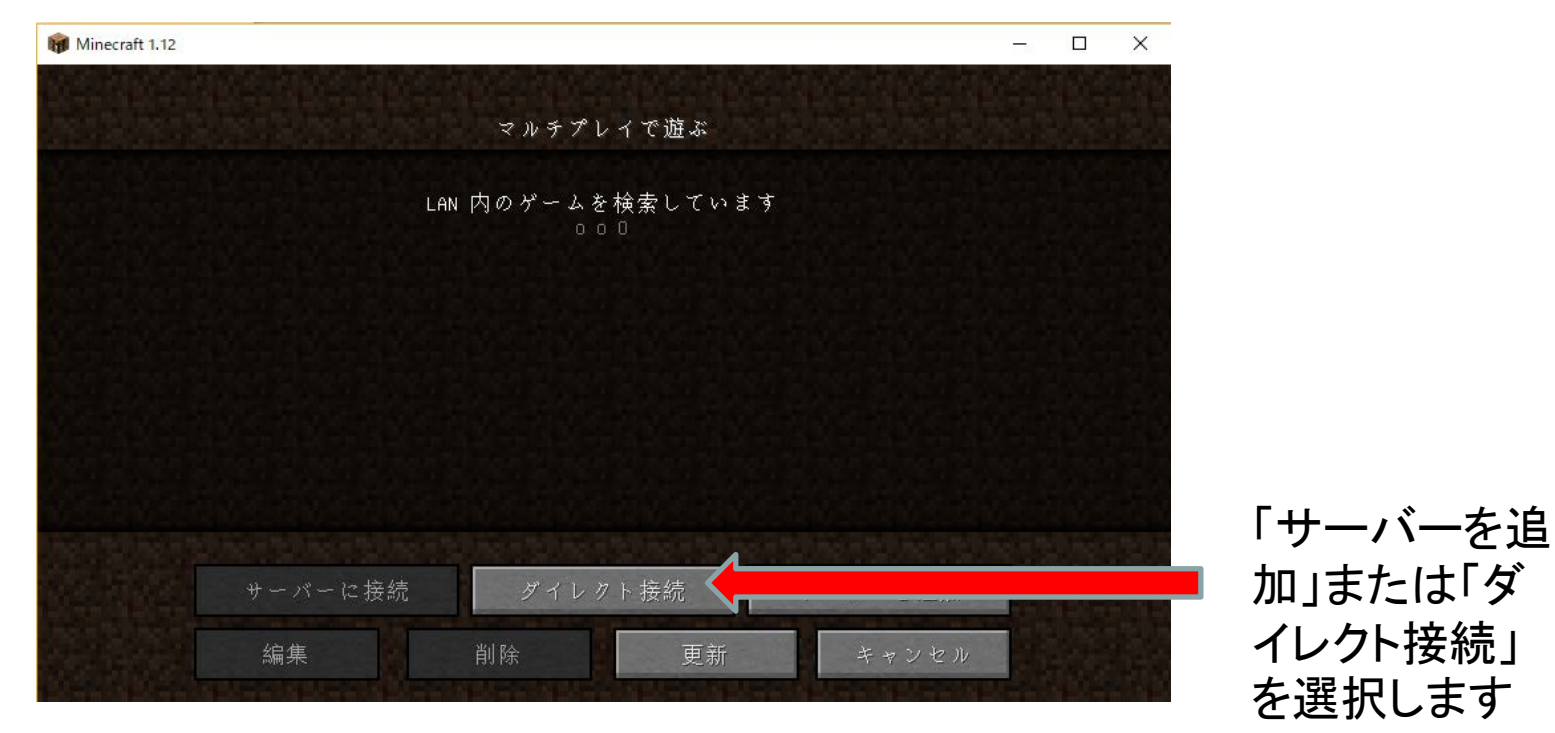

#### マルチプレイの開始(3)

- 「サーバー情報の編集」あるいは「ダイレクト接続」の画面でサーバーのアドレスを入力します
  - マルチプレイをするためにはMinecraftのサーバーが必要です。
  - サーバーアドレスにはテストサーバーのアドレス「yoshida3.mydns.jp」を入力 します。テストサーバーはRaspberry Pi 3 の上で動作しています。

| 🝿 Minecraft 1.12 |                   | - | × |           |
|------------------|-------------------|---|---|-----------|
|                  | ダイレクト接続           |   |   |           |
|                  |                   |   |   |           |
|                  | サーバーアドレス          |   |   |           |
|                  | yoshida3.mydns.jp |   |   |           |
|                  |                   |   |   | 「サーバーに接   |
|                  | サーバーに接続           |   |   | ■ 続」を選択しま |
|                  | キャンセル             |   |   | す         |
|                  |                   |   |   |           |

マルチプレイの開始(4)

#### サーバー上にある「ワールド」が表示されます

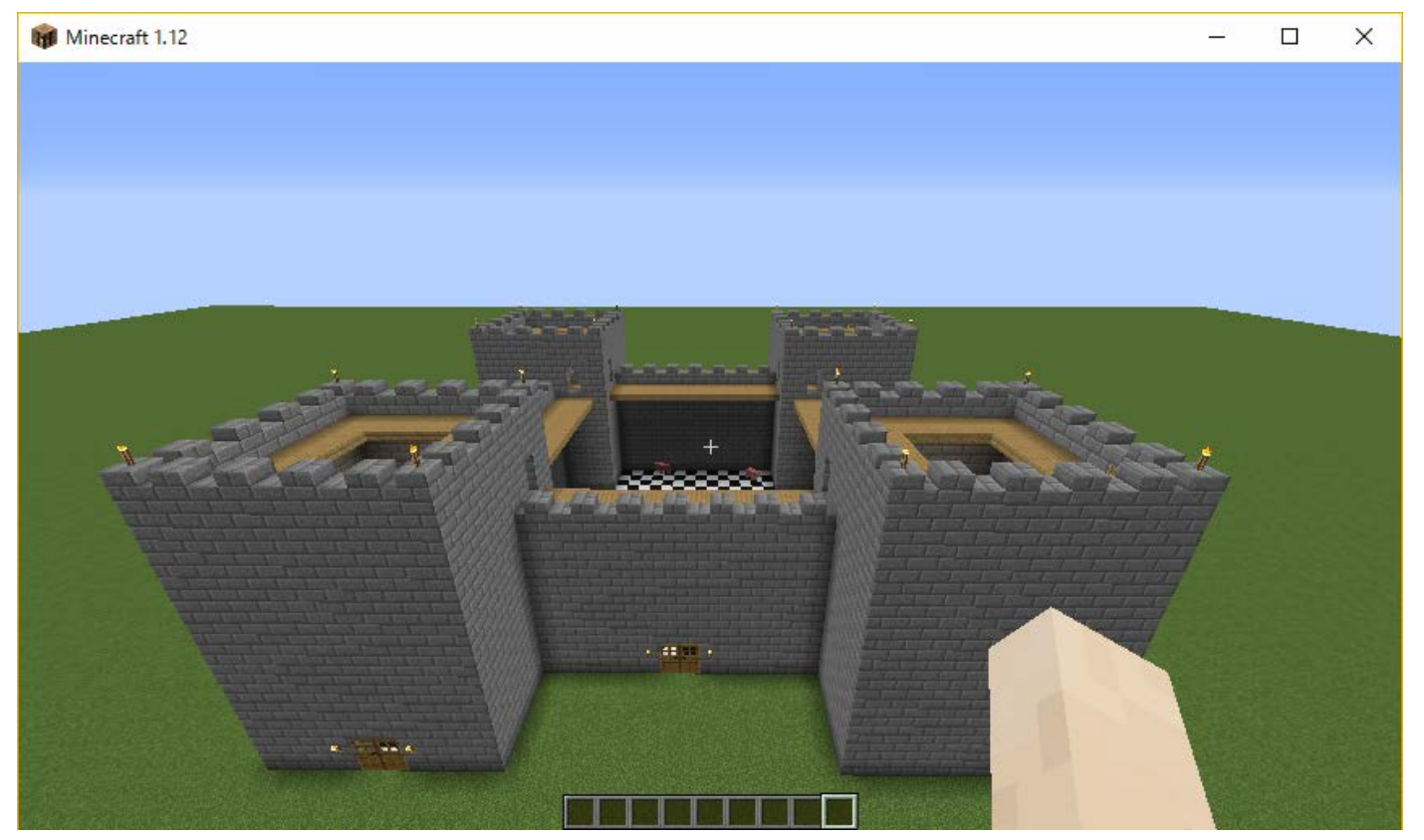

お城の真ん中の屋上(白と黒の模様のところ)に、牛1頭、ブタ2頭、飼ってるん だけど見えた?

マルチプレイの開始(5)

• 複数人のプレイヤー

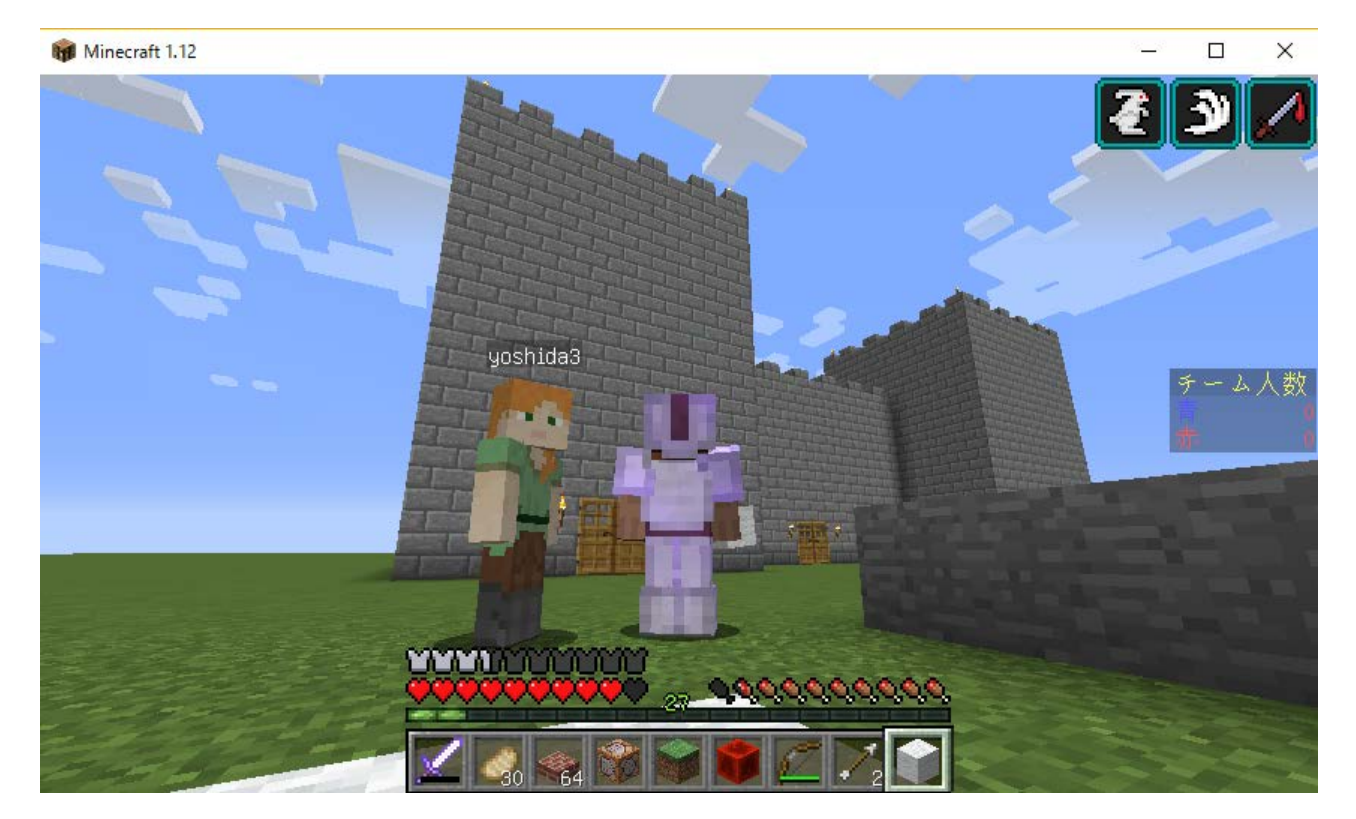

複数人が同時にサーバーに接続すると、プレイヤーが複数人、表示されます。

#### マルチプレイの開始(6)

- コマンドの入力
  - クリエイティブモードにするために、チャット欄に次のコマンドを入力します。 /gamemode 1
  - 前のページのお城と牛1頭、ブタ2頭は次のコマンドをチャット欄に入力するだけで、できちゃいます。ScriptCraftというプラグインを利用しています。
    - /js castle()
    - /jsp spawn cow
    - /jsp spawn pig
    - /jsp spawn pig

少し離れたところに移動してから、上のコマンドを入力してみよう!

プラグインを使ってみよう(1)

• WorldEdit プラグイン

プラグインとはサーバー側に入れるMOD(機能追加モジュール)のことです。 テストサーバーにはWorldEdit プラグインを入れてあるので使ってみよう! ①手に「木の斧」を持ちます。

②チャット欄に、//wand と入力します。(編集モードになります)

③左クリックで開始点を指定します。

④右クリックで終了点を指定します。

⑤//set 1 (またはstone) とチャット欄に入力すると、指定した範囲が石ブロック になります。

2 この位置で左クリック

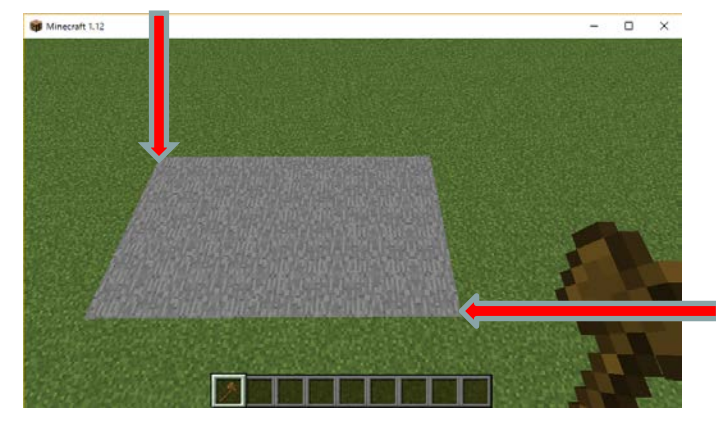

この位置で右クリック

プラグインを使ってみよう(2)

• <u>WorldEdit のコマンド一覧</u>(代表的なもの)

| コマンド            | 機能                  |
|-----------------|---------------------|
| //wand          | 編集モードにする            |
| //set ブロックID・名前 | 選択された範囲を指定したブロックにする |
| //cut           | 選択された範囲のブロックを切り取る   |
| //сору          | 選択された範囲のブロックをコピーする  |
| //paste         | コピーしたブロックを貼りつける     |
| //rotate        | コピーされているブロックを回転する   |
| //flip          | コピーされているブロックを反転する   |
| //undo          | 最後の動作を取り消す          |
| //redo          | 最後の動作を再び行う          |
| /clearclipboard | //copyをやめる          |
| /worldedit      | コマンドー覧を表示する         |

## 対戦ゲーム(PVP)をしてみよう(1)

• ColorTeaming

テストサーバーには対戦ゲームを行うためのプラグイン「ColorTeaming」が 入っています。これを使って対戦ゲームをしてみます。

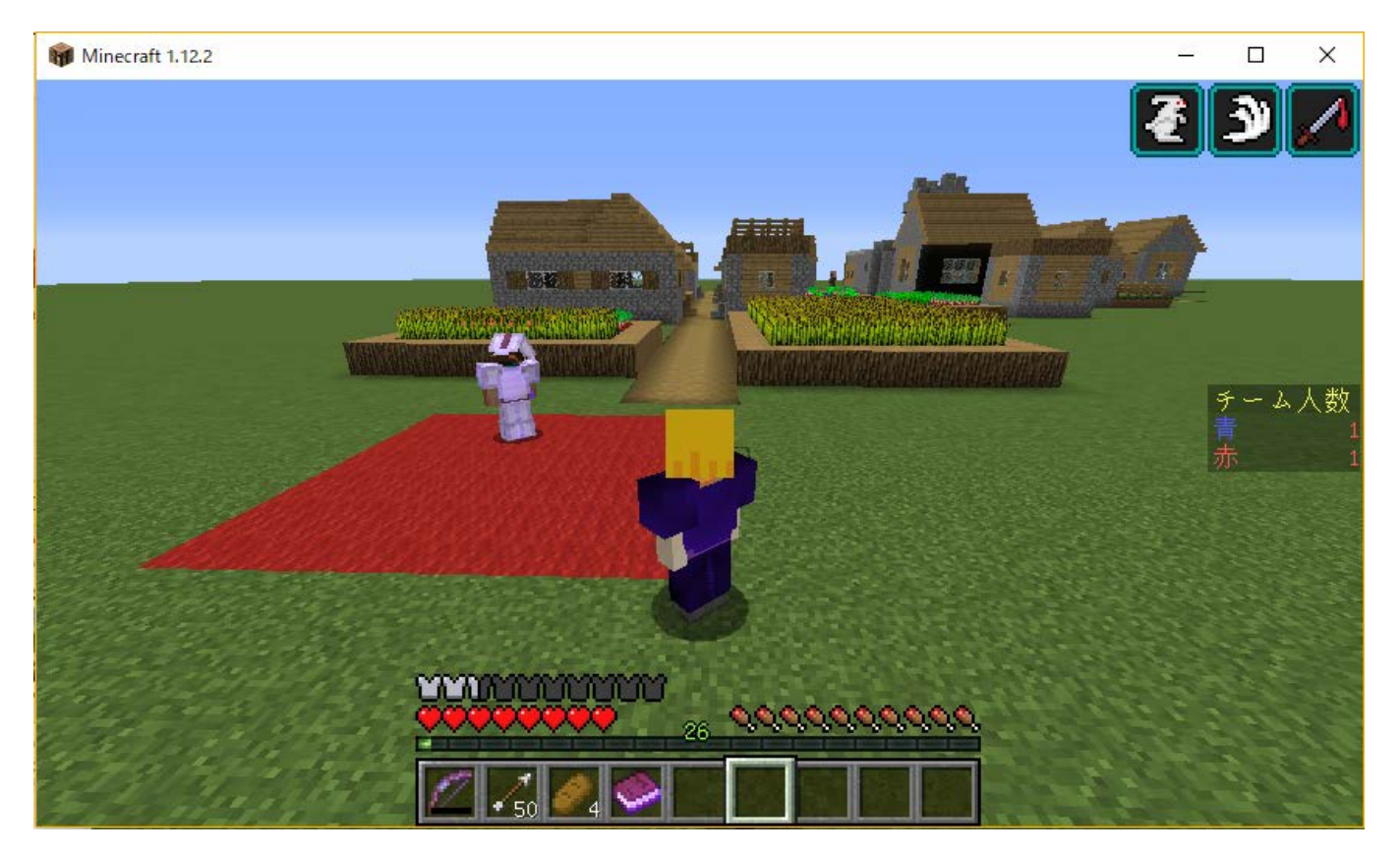

## 対戦ゲーム(PVP)をしてみよう(2)

対戦ゲームの準備(テストサーバーには入力済み)
 ColorTeamingの以下のコマンドでゲームの準備を行います。

| No | コマンド                    | 機能               |
|----|-------------------------|------------------|
| 1  | setworldspawn           | ワールドの初期スポーン位置の設定 |
| 2  | cspawn blue game1       | 青チームのリスポーン地点を設定  |
| 3  | cspawn red game1        | 赤チームのリスポーン地点を設定  |
| 4  | ctp set blue_point here | 青チームの待機場所を設定     |
| 5  | ctp set red_point here  | 赤チームの待機場所を設定     |

待機場所はお城の屋上(東と西)にあります。

## 対戦ゲーム(PVP)をしてみよう(3)

 対戦ゲームの開始
 対戦ゲームを開始するときは、右端のコマンドブロックの手前にあるボタンを 右クリックします。ゲームモードは「サバイバル」にしておきます。
 /gamemode 0

| 🝿 Minecraft 1.12.2 | of W Corporation | – 🗆 X      |     |
|--------------------|------------------|------------|-----|
|                    |                  |            |     |
|                    |                  |            |     |
|                    |                  |            |     |
|                    |                  |            |     |
|                    |                  | チーム人物      |     |
|                    |                  |            |     |
| 1/2/               |                  |            |     |
| NUX.               |                  |            |     |
|                    |                  | <b>—</b> 7 | マタン |
|                    |                  | The second |     |
| 1913               |                  | EIST       |     |
| The Call           |                  | - Berlow   |     |

## 対戦ゲーム(PVP)をしてみよう(4)

 コマンドブロックにはColorTeamingの以下のコマンドが記述されています コマンドブロックの手前にあるボタンを右クリックすると以下の1~7のコマンド が実行されます。

| No | コマンド                | 機能                 |
|----|---------------------|--------------------|
| 1  | rc                  | ランダムにチーム分けを行う      |
| 2  | cclass blue archer  | 青チームの装備とアイテムを射手にする |
| 3  | cclass red knight   | 赤チームの装備とアイテムを騎士にする |
| 4  | cspawn switch game1 | りスポーン地点をgame1にする   |
| 5  | ctp all spawn       | 全参加者をりスポーン地点にテレポート |
| 6  | ctp blue blue_point | 青チームを待機場所にテレポート    |
| 7  | ctp red red_point   | 赤チームを待機場所にテレポート    |

## 対戦ゲーム(PVP)をしてみよう(5)

• コマンドブロックを設置してみよう

コマンドブロックを入手するには次のコマンドを入力します。

/give <プレイヤー名> command\_block [数量] [メタデータ値] [データタグ] チェーンモードを利用するときは「向き」が重要になるので、メタデータ値で指定 します。

- メタデータ値:
- 0: 下向き
- 1: 上向き
- 2: 北向き
- 3: 南向き
- 4: 西向き
- 5: 東向き

例: /give @p minecraft:command\_block 1 4 動力を供給しないときは「常時実行」にします。

## 対戦ゲーム(PVP)をしてみよう(6)

対戦ゲームの終了
 対戦ゲームを終了して再開するときは、死んでしまったプレイヤーをリスポーンし、その後、コマンドブロックの手前にあるボタンを右クリックし、ゲームを再開します。

ColorTeamingの解説動画(ニコニコ動画)はこちらです。

全チームの解散: /ct removeAll

#### Minecraft サーバー入門参考資料(1)

| タイトル                                                              | 著者                                 |
|-------------------------------------------------------------------|------------------------------------|
| Minecraft Japan Wiki                                              | Minecraft Japan Wiki               |
| <u>Minecraft Japan Wiki サーバー</u>                                  | Minecraft Japan Wiki               |
| アイテムID                                                            | Minecraft Wiki*                    |
| <u>Minecraft コマンドー覧</u>                                           | Minecraft Japan Wiki               |
| Minecraft サーバーリスト                                                 | Japan Minecraft Network            |
| <u>マインクラフトでマルチサーバーを立てよう! 記事一覧</u><br><u> Think IT(シンクイット) </u>    | echolight                          |
| <u>MinecraftレンタルサーバーでMinecraftマルチサーバー</u><br>を、格安VPSで立てる方法(初心者向け) | ドブクラフト                             |
| WorldEdit Reference                                               | SKWIKI                             |
| WorldEdit Guide                                                   | <u>脱・初心者を目指すマインク</u><br><u>ラフト</u> |
| PVPチーミングプラグイン ColorTeaming V2                                     | マインクラフト非公式日本<br>ユーザフォーラム 29        |

#### Minecraft サーバー入門参考資料(2)

| タイトル                     | 著者                   |
|--------------------------|----------------------|
| <u>サーバーMOD&gt;Spigot</u> | Minecraft Japan Wiki |
|                          |                      |
|                          |                      |
|                          |                      |
|                          |                      |
|                          |                      |
|                          |                      |
|                          |                      |
|                          |                      |
|                          |                      |
|                          |                      |
|                          |                      |